## インターネットバンキングにおける電子証明書方式にて ログイン画面に遷移できない事象について

2023 年 1 月 9 日 (月)午前 7 時より、Microsoft Edge/Google Chrome において、電子証明書の 取得および更新が可能となる対応を実施いたしましたが、本対応により、電子証明書を選択後、 「資格情報画面」が背面に表示される場合がございますので、対処方法をご案内いたします。

## く対象ブラウザン

Microsoft Edge
 Google Chrome

## く発生事象>

パソコンにインストールされている電子証明書を選択した際、「資格情報画面」がブラウザの 背面に表示される場合がある。

| ib/hb/ |                                                  |                                                                         | 電子証明書を選択し「OK」を<br>クリック                                                                               |                                                  |                                    |  |  |
|--------|--------------------------------------------------|-------------------------------------------------------------------------|----------------------------------------------------------------------------------------------------|--------------------------------------------------|------------------------------------|--|--|
|        | 証明書の選択                                           |                                                                         |                                                                                                    |                                                  |                                    |  |  |
|        | www.t4.is.shinton-ib.po443 Fd.强压如使用来改进用含定运用含定运用。 |                                                                         |                                                                                                    |                                                  |                                    |  |  |
|        | #1                                               |                                                                         | RCT                                                                                                  | 0171.80                                          |                                    |  |  |
|        | K012 windows10                                   | 1117                                                                    | Shinkin Internet Banki                                                                               | 628P9C7FE8SF299CDA388                            |                                    |  |  |
|        | tougou1299u1 1259                                |                                                                         | Shinkin Internet Banki                                                                               | 03893FT190AD538A52C1A.                           |                                    |  |  |
|        |                                                  |                                                                         |                                                                                                    |                                                  |                                    |  |  |
|        |                                                  |                                                                         |                                                                                                    |                                                  |                                    |  |  |
|        |                                                  |                                                                         |                                                                                                    |                                                  |                                    |  |  |
|        | 202154                                           |                                                                         | ſ                                                                                                    | 08 <b>1</b> 47225                                |                                    |  |  |
|        |                                                  |                                                                         | L                                                                                                    |                                                  | _                                  |  |  |
|        | 31 6 7                                           | 77761                                                                   |                                                                                                    |                                                  |                                    |  |  |
|        |                                                  |                                                                         |                                                                                                    |                                                  |                                    |  |  |
|        |                                                  |                                                                         |                                                                                                    |                                                  |                                    |  |  |
|        | 1                                                | ) Eads(097                                                              | Ø                                                                                                    |                                                  |                                    |  |  |
|        |                                                  | <ul> <li>← → X Q @ itto://www</li> <li>■ 751 @ (29.4546387 @</li> </ul> | 14.664/min-6630/7777/2014/2014/02/2014/02/2014/0<br>0.88646_@_2014_01/02/9720@_2014_01/02/9740/@_201 | ana (1986), 💩 iana (1986), 🚳 iana (1986), 🌱 tene | anan @ mar@ort.c @ 00022262 @ s@00 |  |  |
|        |                                                  |                                                                         |                                                                                                    |                                                  |                                    |  |  |
|        |                                                  |                                                                         |                                                                                                    |                                                  |                                    |  |  |
|        |                                                  |                                                                         |                                                                                                    | 格情報画面」がブラ                                        | <mark>ウザの背面</mark>                 |  |  |
|        |                                                  |                                                                         |                                                                                                    | 表示されており、気付                                       | きづらい                               |  |  |
|        |                                                  |                                                                         |                                                                                                    |                                                  |                                    |  |  |
| w      | indows セキュリティ                                    |                                                                         |                                                                                                    |                                                  |                                    |  |  |
| - S    | 資格情報が必要です                                        |                                                                         |                                                                                                    |                                                  |                                    |  |  |
| 2      | のアプリが秘密キーにアクセスすること                               |                                                                         | $\langle \rangle$                                                                                    |                                                  |                                    |  |  |
| Ŧ      | -の説明:CryptoAPI 秘密年-                              |                                                                         | )                                                                                                    |                                                  |                                    |  |  |
|        | Ō                                                |                                                                         |                                                                                                    |                                                  |                                    |  |  |
|        | 許可                                               |                                                                         |                                                                                                    |                                                  |                                    |  |  |
|        |                                                  |                                                                         | 3 🖹 💋 e-1949-4421- 👔                                                                                 | 🕫 🛍 🥼 ma vices 🛛 🕘 🗠 💼 🎯                         | Madaus 201994                      |  |  |

※「資格取得画面」がブラウザの背面に表示されていることに気が付かず、一定時間経過すると、 以下のエラー画面が表示される。

【Google Chromeの場合】

| 【Google Chromeの場合】                    | 【Microsoft Edge の場合】                      |  |
|---------------------------------------|-------------------------------------------|--|
| Ê                                     | $\bigcirc$                                |  |
| このサイトにアクセスできません                       |                                           |  |
| www14.ib.shinkin-ib.jp からの応答時間が長すぎます。 | 申し訳ございません。このページに到達できません                   |  |
| 次をお試しください                             | www14.ib.shinkin-ib.jp からの応答にかかった時間が長すぎます |  |

## <対処方法>

B

タスクバーから「資格情報画面」を選択する。

| Za 🗔 🧿 🌢 🙆 (                         |                                                                                                    | このアイコンをクリック |
|--------------------------------------|----------------------------------------------------------------------------------------------------|-------------|
|                                      |                                                                                                    | -           |
| Windows セキュリティ                       | ×                                                                                                    |             |
| 資格情報が必要です<br>このアプリが秘密キーにアクセスすることを許可し | at the second second second second second second second second second second second second second second second |             |
| キーの説明:CryptoAPI 秘密キー                 | アイコンをクリックすると「資格情報<br>表示されるので「許可」をクリック                                                                           | 画面」が        |
| 許可                                   | 許可しない                                                                                                    |             |